求人者マイページの開設手順 先ほどお知らせいただいたメールアドレスを登録しましたので、以 下の手順でマイページ開設をしてください。 「ハローワーク インターネット」 インターネットを開き、 と検索! 1. 「ハローワークインターネットサービス」にアクセス 「ハローワークインターネットサービス トップページ(厚生労働省専用サイト)」を選択 2. 「事業主の方」メニューの 求人者マイページ開設(パスワード登録) をクリック 3. プライバシーポリシー、マイページ利用規約を最後まで読み、 ☑「プライバシーポリシー」「マイページ利用規約」に同意します。 |次へ進む|をクリック を入れる 4. メールアドレスの入力 \_\_\_\_ 次へ進む | をクリック ※入力したアドレス宛てに、ハローワークから【認証キー】が記載されたメールが届きます。 画面は閉じないで、認証キーをチェック(コピー)してください。 5. 「新しいパスワード」「新しいパスワード(確認用)」「認証キー」を入力し 完了をクリック ※パスワードは、半角数字、英字、記号 を組み合わせて 8~32桁 で設定してください。 6. | ログイン画面へ進む | をクリックし、登録完了。

【求人者マイページ利用者マニュアル】 がダウンロードできます。 操作方法の参考にお使いください。

ハローワーク鶴岡・求人担当

0235-25-2501